# Installing and Uninstalling Encryption Suite Pro

# **Desktop Environments**

### Installation:

To install Encryption Suite Pro, simply run the setup file downloaded from the Internet and follow the few steps.

## **Uninstalling Encryption Suite Pro**

To remove Encryption Suite Pro from your system, open the Control Panel, double click on Add/Remove Programs or Programs and Features, and double click on the Encryption Suite PRO entry.

Uninstalling Encryption Suite Pro performs the following steps:

- 1. Verifies that it is safe to uninstall Encryption Suite Pro
- 2. Deletes the files in the Encryption Suite Pro folder
- 3. Removes the Encryption Suite Pro icons and Start menu entries
- 4. Removes the Encryption Suite Pro entries from the registry

## **Network Environments**

Special instructions and MSI installations are available ONLY to our registered business users.

### Installation

From:

Please contact us directly via support website at http://www.powerarchiver.com/support/ for a special network installation setup that has options for silent installation and more instructions on installing Encryption Suite Pro on multiple computers via network (used if you have a 10+ Business license of Encryption Suite Pro).

https://wiki.powerarchiver.com/espro/ - Encryption Suite Pro Help

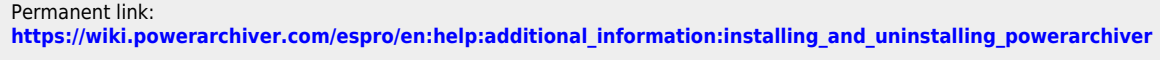

Last update: 2018/11/29 09:08

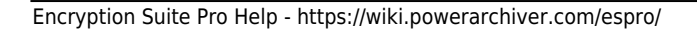